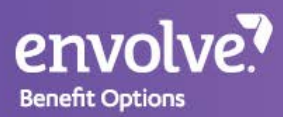

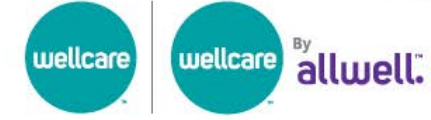

## **Guide to Finding Your Covered Dental Benefits**

## Looking for information about your dental benefits?

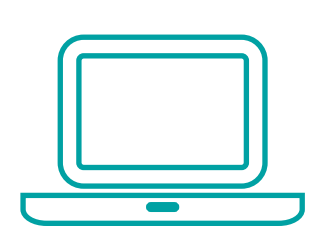

You can now do this online!

- 1. Go to envolvedental.com.
- 2. Click **Members** at the top, to see the dropdown menu.
- 3. Select **Medicare Benefits Summary** to navigate to this tool.

For a better browsing experience, we recommend using **Chrome** or **Safari** on a desktop, laptop or tablet device.

## Have your ID card ready.

To find your benefits summary, you will need your Wellcare ID card. If you have not yet received your plan's ID card, please know that your materials are on the way! We realize you may be waiting to receive some plan materials. We apologize for any delays.

You can go online to your plan's member portal to request or download an ID card. Log in or register using the link below.

- Wellcare members: https://member.wellcare.com/
- Wellcare By Allwell members: https://www.allwellmedicare.com/member-resources/member-login.html

Your card may look like one of the images below.

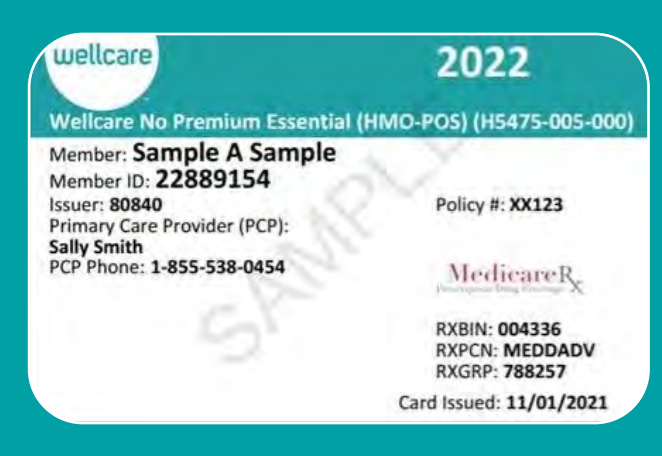

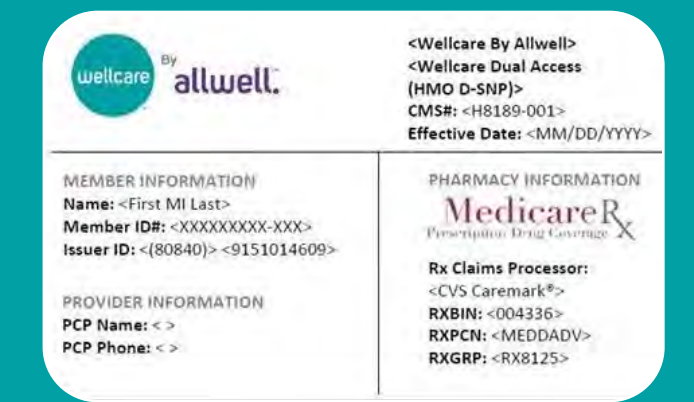

On the **Medicare Benefits Summary** tool, use the dropdown filters to find your plan.

- 1. Select your **State**.
- 2. If you know your **CMS#** (or the Plan's ID on Medicare.gov), you can select it from the dropdown, or start typing it in the Filter records box. The **CMS#** is on the front, top portion of your Wellcare ID card. It begins with the letter **H** and is followed by seven (7) numbers (HXXXX-XXX).

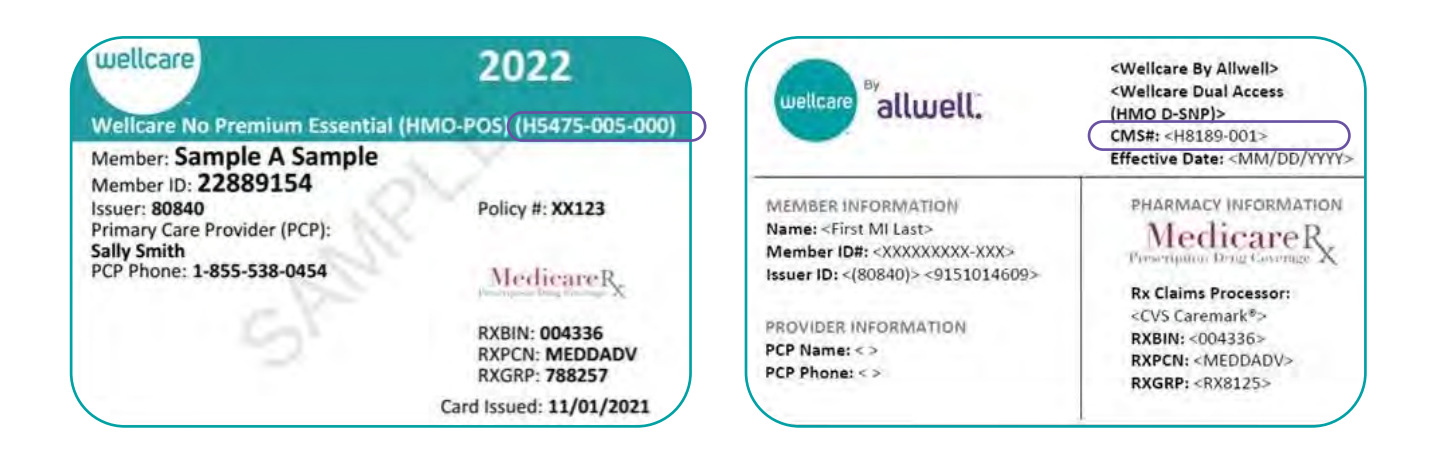

- 3. Is your dentist in or out of network? If the dental provider you are seeing is out of network, use the In/Out Of Network field in the top right. Select OON to show coverage details when out of network. Select IN if your dentist is in network. You can verify if your provider is in network using the Wellcare Find a Provider tool or the Wellcare By Allwell Find a Doctor tool.
- 4. Based on your selection, a table will appear with potential results. Find the **Plan Name** or **CMS#** matching the information on your ID card. The table will show your costs and coverage information for an oral exam, cleaning, and x-ray.
- 5. To see more information, click on your **Plan Name**. You can print the information in the **Coverage Detail** using the Print button in the bottom left corner of the pop-up. (*If you are on a mobile device or zoomed in, the pop-up with more information may be cut off.*)